| Opsæt Word 2016 for første gang på PC |                                                                                                  |                                                                                                    |
|---------------------------------------|--------------------------------------------------------------------------------------------------|----------------------------------------------------------------------------------------------------|
| Fase                                  | Forklaring                                                                                       | Navigation                                                                                                    |
| Opsæt Word<br>2016                    | Klik på Word                                                                                     |                                                                                                    |
|                                       | Klik ja til meddelelsen<br>om Word skal være dit<br>standard program                             | Microsoft Word Image: Construct of the standardprogram til visning og redigering af dokumenter. Vil du vælge de filtyper, der skal åbnes i Word?   Vis ikke denne meddelelse igen.   Ja Nej                                                                                                    |
|                                       | Word filtypenavne vises                                                                          | Angiv tilknytninger for et program   Vælg de filtypenavne, som du ønsker dette program skal åbne som standard, og klik derefter på Gem.   Word 2016   Microsoft Corporation   http://office.microsoft.com   Marker alt   Navn Beskrivelse   Aktuel standard   Filtypenavne   Ø.doc Citrix - MS Word 2010 Document   Ø.doc Citrix - MS Word 2016 PVS Document   Ø.doc SBSYS Test - MS Word 2016 PVS Document   Ø.doc SBSYS Test - MS Word 2016 PVS Document   Ø.doc SBSYS Test - MS Word 2016 PVS Document   Ø.dot SBSYS Test - MS Word 2016 PVS Document   Ø.dot SBSYS Test - MS Word 2016 PVS Document   Ø.dot SBSYS Test - MS Word 2016 PVS Document   Ø.dot SBSYS Test - MS Word 2016 PVS Document   Ø.dot SBSYS Test - MS Word 2016 PVS Document   Ø.dot SBSYS Test - MS Word 2016 PVS Document   Ø.dot SBSYS Test - MS Word 2016 PVS Document   Ø.dot SBSYS Test - MS Word 2016 PVS Document   Ø.dot SBSYS Test - MS Word 2016 PVS Document   Ø.dot SBSYS Test - MS Word 2016 PVS Document   SBSYS Test - MS Word 2016 PVS Document                                                                                                    |
|                                       | Vælg Marker Alt                                                                                  | Marker alt                                                                                                    |
|                                       | Vælg Gem                                                                                         | Gem                                                                                                    |
|                                       | Word Standardfiltyper<br>vises                                                                   | Veikommen til Microsoft Office 2016   Standardfiltyper   Office   Microsoft Office understøtter mange forskellige filformater. Vælg det format, du vil<br>bruge som standard i Microsoft Word, Microsoft Excel og Microsoft PowerPoint.   © (frice Open XML-formater)   Vælg denne indstilling for at indstille standarderne til at bruge det filformat, der er<br>udviket til at understøtte alle funktionerne i Microsoft Office.   Lær mere   © OpenOccument-formater   Vølg dønen indstilling for at indstille dine standarder til at bruge de<br>ODF-fiformater, der er udviket til at understøtte funktionerne i<br>produktivetsprogrammer fra en tregjenart, som også har implementeret ODF.<br>Mange af funktionerne i Microsoft Office understøtte så ODF, men nogle typer<br>indehold eller mulgederf for redjegnart, som også har implementeret ODF.<br>Mange af funktionerne i Microsoft Office understøtte så ODF, men nogle typer<br>indehold eller mulgederfor for redjegnart, som også har implementeret ODF.<br>Mange af funktionerne i Microsoft Office understøtte så ODF for nunktionerne i Microsoft Office 2016   Du kan ændre indstillingen under Indstillinger i hvert program på et senere tidspunkt.   Få mere at vide om understøttelsen formater   ØK |
|                                       | Vælg Office Open XML<br>formater                                                                 | Office Open XML-formater                                                                                                    |
|                                       | Klik OK<br>Word starter nu og er<br>færdig opsat<br>Powerpoint og Excel<br>opsættes på samme vis | ОК                                                                                                    |
| Version 1                             | Dato: 19. september<br>2016                                                                      | JPP                                                                                                    |